## การตั้งค่า D-Link DIR-816 ให้ใช้งานร่วมกับ ZTE F620

การเชื่อมต่อสายแลนจากช่อง LAN ของ F620 ไปช่อง WAN ของ DIR-816 แล้วเชื่อมต่อสายแลนจาก คอมพิวเตอร์ไป LAN ของ DIR-816 ตามภาพด้านล่าง

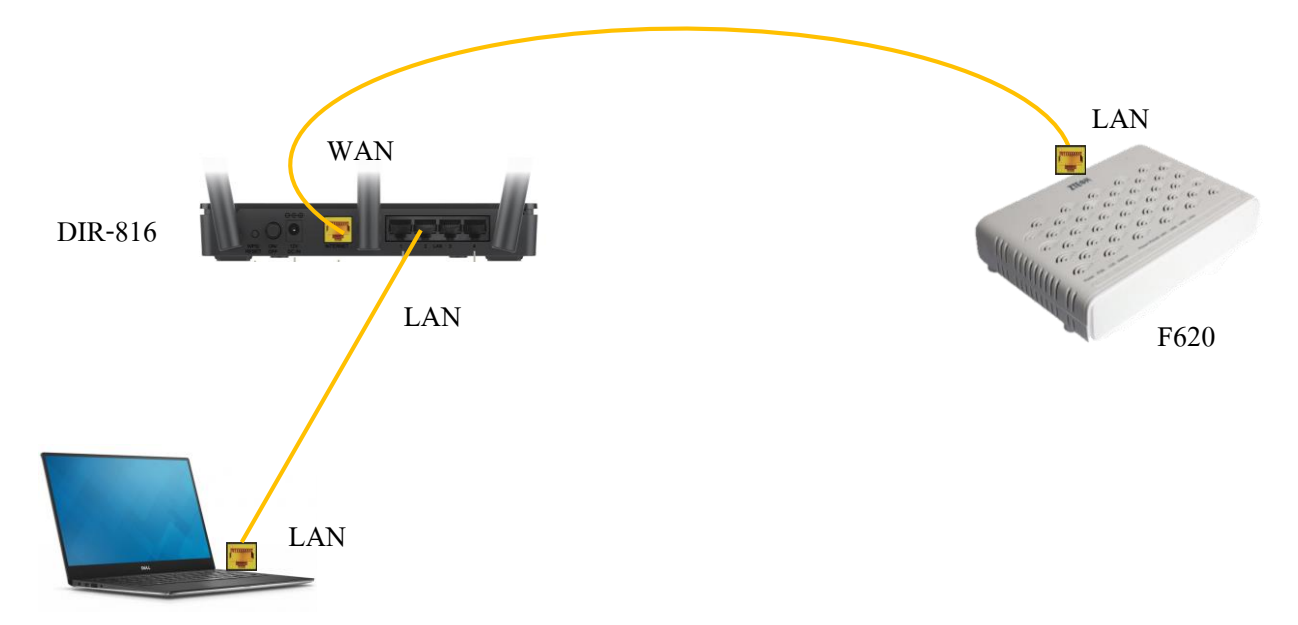

<u>วิธีที่ 1</u> โดยการเปลี่ยน WAN Setting หรือ Internet Connection จาก PPPoE เป็น Dynamic IP (DHCP) แล้วตั้งก่า Wireless ตามภาพด้านล่างดังนี้

หมายเหตุ [ใช้ในกรณีที่ F620 ตั้งค่าเป็น Route Mode (PPPoE) แล้วมีการแจก DHCP ]

| Product Page : DIR-816 |                                                                                                    | Hardware Version                                                                                                    | : A1 Firmware Version : 1.00TOB03                                     |
|------------------------|----------------------------------------------------------------------------------------------------|----------------------------------------------------------------------------------------------------|-----------------------------------------------------------------------|
| D-Link                 |                                                                                                    |                                                                                                    |                                                                       |
|                        | CONFIGURE YOUR INTERNET CON                                                                                                    | INECTION                                                                                                    |                                                                       |
|                        | CONFIGURE YOUR INTERNET CON Internet Connection Internet Connection : Internet Connection : Internet | Image: International international internatione internatinternatinteret. International international internatio | P (DHCP)<br>ตั้งชื่อ Wireless<br>ใส่รหัสผ่านการเข้าใช้งาน<br>Wireless |
|                        |                                                                                                    | Save คลิก Save                                                                                                    |                                                                       |

<u>วิธีที่ 2</u> การเชื่อมต่อสายแลนจากช่อง LAN ของ F620 ไปช่อง LAN ของ DIR-816 แล้วเชื่อมต่อสายแลน จาก คอมพิวเตอร์ไป LAN ของ DIR-816 ตามภาพด้านล่าง

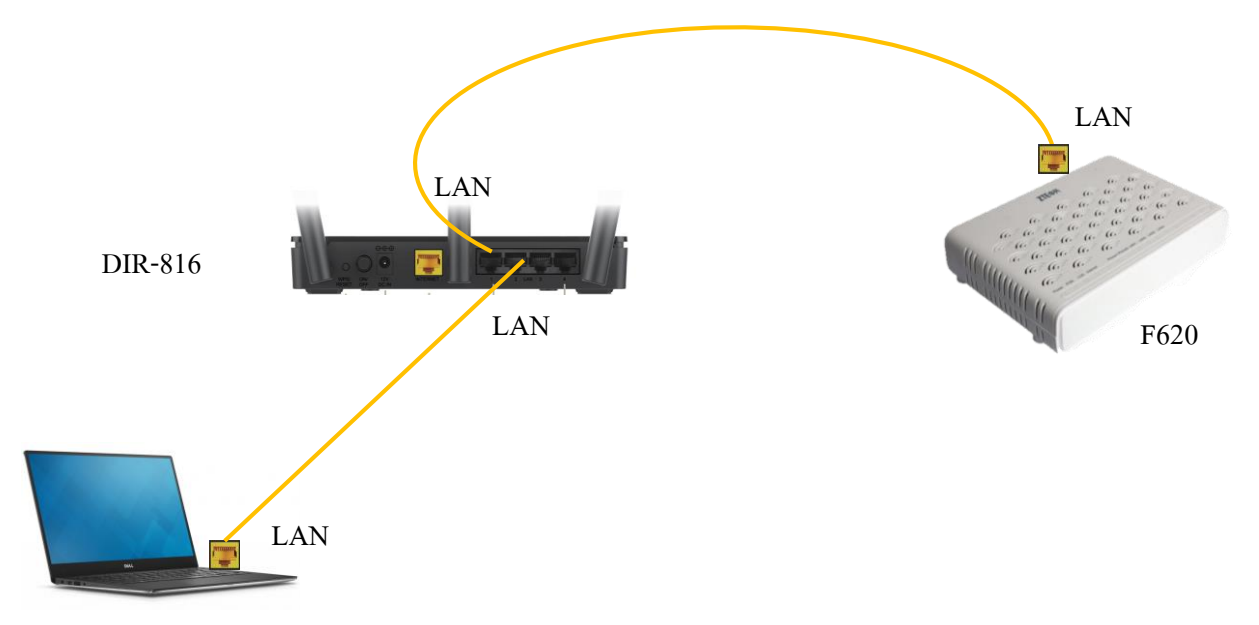

เข้าไปที่เมนู SETUP -> LAN-IPv4 Setting แล้วทำการเลือก DHCP Mode เป็น None ตามขั้นตอนแล้วกลิก Save เพื่อบันทึกค่า

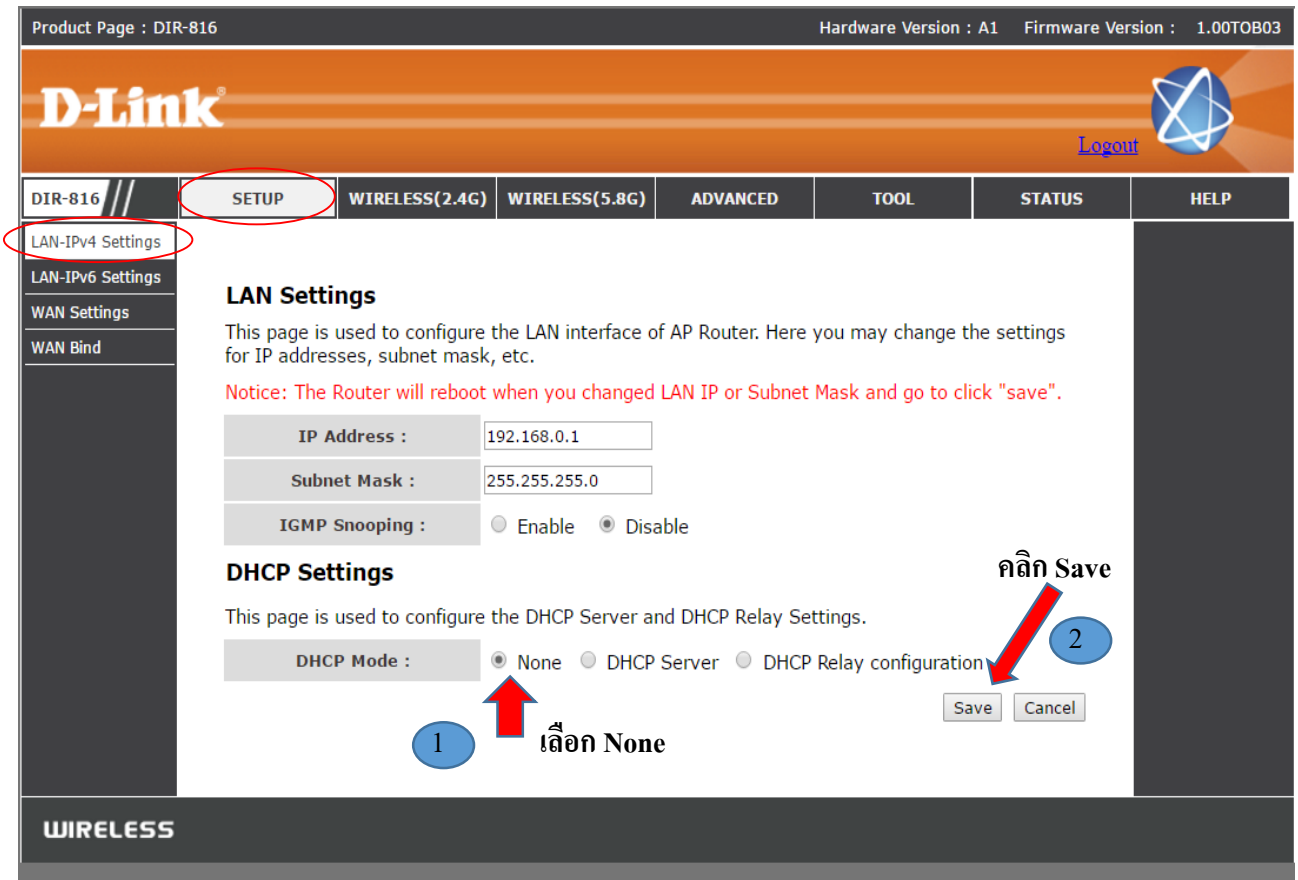

Copyright © 2016 D-Link Corporation. All rights reserved.